## SpringerLINK, Springer Science+Business Media

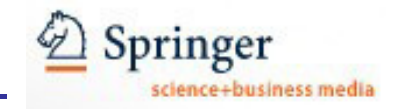

Η υπηρεσία **SpringerLink** του εκδοτικού οίκου Springer Science+Business Media αποτελεί μία από τις μεγαλύτερες υπηρεσίες παροχής επιστημονικής, τεχνικής και ιατρικής βιβλιογραφίας στον κόσμο. Συγκεκριμένα παρέχει πρόσβαση σε σειρές βιβλίων (book series), βιβλία (books), πληροφοριακά έργα (reference works) και σε επιστημονικά περιοδικά (journals) που κατά κύριο λόγο καλύπτουν τους παρακάτω επιστημονικούς κλάδους: φυσική, χημεία, αστρονομία, μηχανολογία, πληροφορική, νομική, επιστήμες υγείας και επιστήμες περιβάλλοντος. Το περιβάλλον αλληλεπίδρασης (interface) είναι στην αγγλική γλώσσα. Η πρόσβαση είναι δυνατή στη διεύθυνση http://www.springerlink.com/home/main.mpx μόνο μέσω των Η/Υ

του δικτύου του Ιδρύματος με αυτόματη αναγνώριση της διεύθυνσης ΙΡ του Η/Υ. Επίσης, σημειώνεται ότι είναι απαραίτητη η εγκατάσταση του λογισμικού <u>Acrobat Reader</u>, καθώς τα περισσότερα πλήρη κείμενα των άρθρων είναι σε μορφή Acrobat .pdf.

#### Βασικά χαρακτηριστικά:

#### Α: Διαθἑτει:

- Σύστημα πλοήγησης κατά την αναζήτηση και προβολή αποτελεσμάτων
- Πολλαπλούς μηχανισμούς αναζήτησης και έτοιμα ευρετήρια
- Εξατομικευμένες υπηρεσίες (απαιτείται εγγραφή)

#### Β: Παρέχει τη δυνατότητα:

- Αναζήτησης τίτλου περιοδικού μέσα από μηχανισμό αναζήτησης
- Απλής και σύνθετης αναζήτησης με χρήση λέξεων-κλειδιών και πεδίων αναζήτησης
- Ταξινόμησης των αποτελεσμάτων
- Αποθήκευσής των βιβλιογραφικών στοιχείων ενός άρθρου σε μορφή συμβατή με προγράμματα διαχείρισης βιβλιογραφικών αναφορών, π.χ. EndNote, ProCite, κ.λπ.
- Προσθήκης όλων των URL του διαθέτη (ακόμα και τις αναζητήσεις) στη λίστα Αγαπημένων του προγράμματος φυλλομέτρησης του χρήστη (π.χ. Internet Explorer, Netscape Navigator, Mozilla, Firefox, Opera, κ.λπ.)
- Δημιουργίας λίστας αγαπημένων, άρθρων, περιοδικών, βιβλίων (εξατομικευμένη υπηρεσία)
- Ενημερώσεων μέσω ηλεκτρονικού ταχυδρομείου (εξατομικευμένη υπηρεσία)
- Ενημερώσεων μέσω της τεχνολογίας RSS.

#### Περιεχόμενα:

| Παρουσίαση αρχικής σελίδας               | 2 |
|------------------------------------------|---|
| Αναζήτηση τίτλων περιοδικών              | 3 |
| Προβολή περιοδικού και αποθήκευση άρθρων | 4 |
| Μηχανισμοί αναζήτησης                    | 5 |
| Προβολή αποτελεσμάτων αναζήτησης         | 6 |
| <u>Οδηγός – βοήθεια</u>                  | 6 |
| Πρόσθετες υπηρεσίες                      | 6 |

# **Σημείωση**: στο κείμενο έχουν ενσωματωθεί **υπερσυνδέσεις (hyperlink)** είτε πάνω σε λέξεις-φράσεις, είτε με τη σημείωση [Περισσότερα]. Οι υπερσυνδέσεις αυτές οδηγούν στις σχετικές κάθε φορά σελίδες του Οδηγού Βοήθειας της online πληροφοριακής υπηρεσίας.

#### Παρουσίαση αρχικής σελίδας

| Athens Authentication Point                                                                                                    | SpringerLink!                                                                                                    | ling interactive databases for high-quality STM                                                                                                    |
|----------------------------------------------------------------------------------------------------|----------------------------------------------------------------------------------------------------|----------------------------------------------------------------------------------------------------|
| Recognized as:                                                                                                    | is a powerful central acce                                                                                                 | e works and the Online Archives Collection.<br>ess point for researchers and scientists.                                                                                                    |
| Central Library                                                                                                    | t by keyword                                                                                                    | more options                                                                                                    |
| 3443 Heal-Link Greece<br>(364-38-298)<br>3741 Heal-Link Greece e-<br>book series (427-53-564)<br>3740 Heal-Link Greece e-<br>books (660-64-670)<br><b>Welcome!</b><br>To use the personalized<br>features of this site, please<br>log in or register.<br>If you have forgotten your<br>username or password, we<br>can help.<br>Marked Items | e<br>97)<br>(14,711)<br>559)<br>(704)<br>48)<br>Vorks (58)<br>wary<br>rary of Science (9,728)<br>"ary of Science (416,888) | Subject<br>Architecture, Design and Arts (27)<br>Behavioral Science (71,525)<br>Biomedical and Life Sciences (813,234)<br>Business and Economics (67,954)<br>Chemistry and Materials Science (601,731)<br>Computer Science (257,592)<br>Earth and Environmental Science (274,547)<br>Engineering (344,825)<br>Humanities, Social Sciences and Law (179,0<br>Mathematics and Statistics (219,799)<br>Medicine (644,303)<br>Physics and Astronomy (465,685) |

Η δομή των ιστοσελίδων στο νέο δικτυακό τόπο του Springer είναι διαφορετική από την αρχική σελίδα όσον αφορά το δεξί μέρος της κάθε ιστοσελίδας. Στα δεξιά τοποθετείται μία στήλη με μηχανισμούς αναζήτησης (Find, Starts with) και έτοιμα ευρετήρια (SpringerLink Date, Language, Subject) ανάλογα με την εργασία που εκτελεί ο χρήστης εκείνη τη στιγμή (π.χ. προβολή περιοδικών, βιβλίων, αποτελεσμάτων αναζήτησης, κ.λπ.).

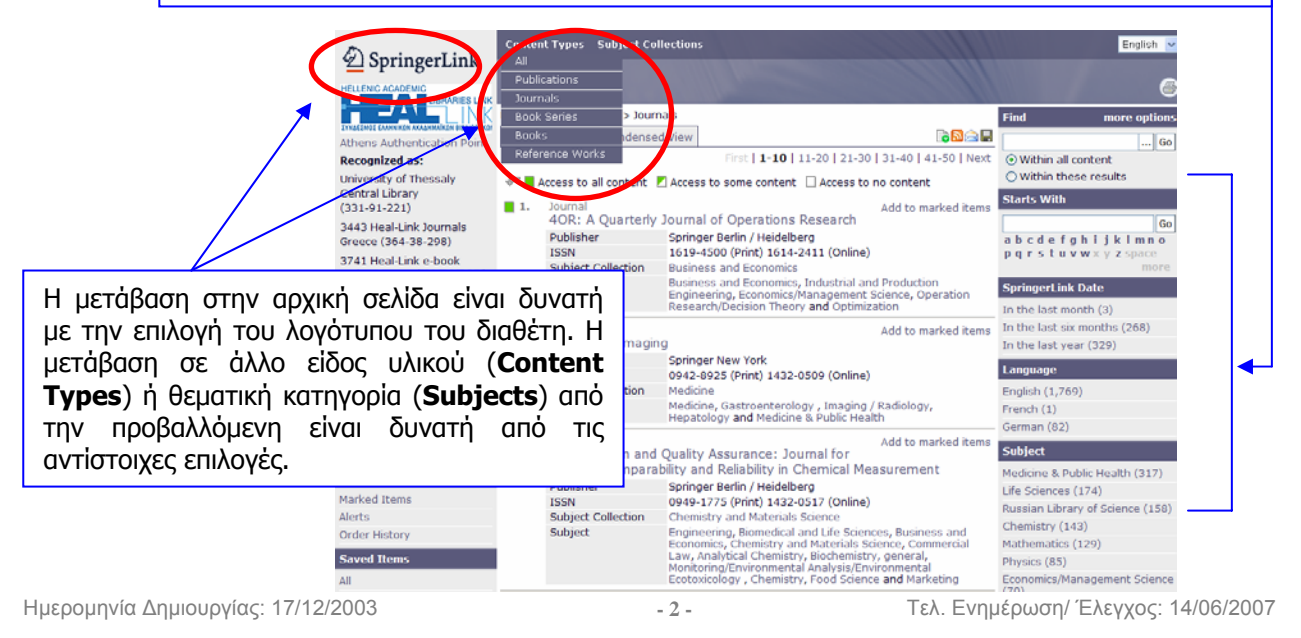

Οδηγοί Χρήσης -- Βιβλιοθήκη & Κέντρο Πληροφόρησης Πανεπιστημίου Θεσσαλίας

### Αναζήτηση τίτλων περιοδικών

Επιλέγοντας ο χρήστης από την αρχική σελίδα "**Journals**" της στήλης **Content type** οδηγείται σε σελίδα με όλα τα περιοδικά του διαθέτη. Μπροστά από κάθε περιοδικό υπάρχουν πληροφορίες πρόσβασης στο περιεχόμενο του. Συγκεκριμένα:

- το εικονίδιο 📕 Access to all content δηλώνει πλήρη πρόσβαση στο περιοδικό,
- το εικονίδιο 🏴 Access to some content δηλώνει μερική πρόσβαση και
- το εικονίδιο Π Access to no content δηλώνει πως δεν παρέχεται πρόσβαση.

Για κάθε περιοδικό παρέχονται βασικές βιβλιογραφικές πληροφορίες, όπως Τίτλος, Εκδότης (**Publisher**), **ISSN**, Θεματική Κατηγορία (**Subject Collection**) στην οποία ανήκει και θέματα που το περιγράφουν (**Subject**).

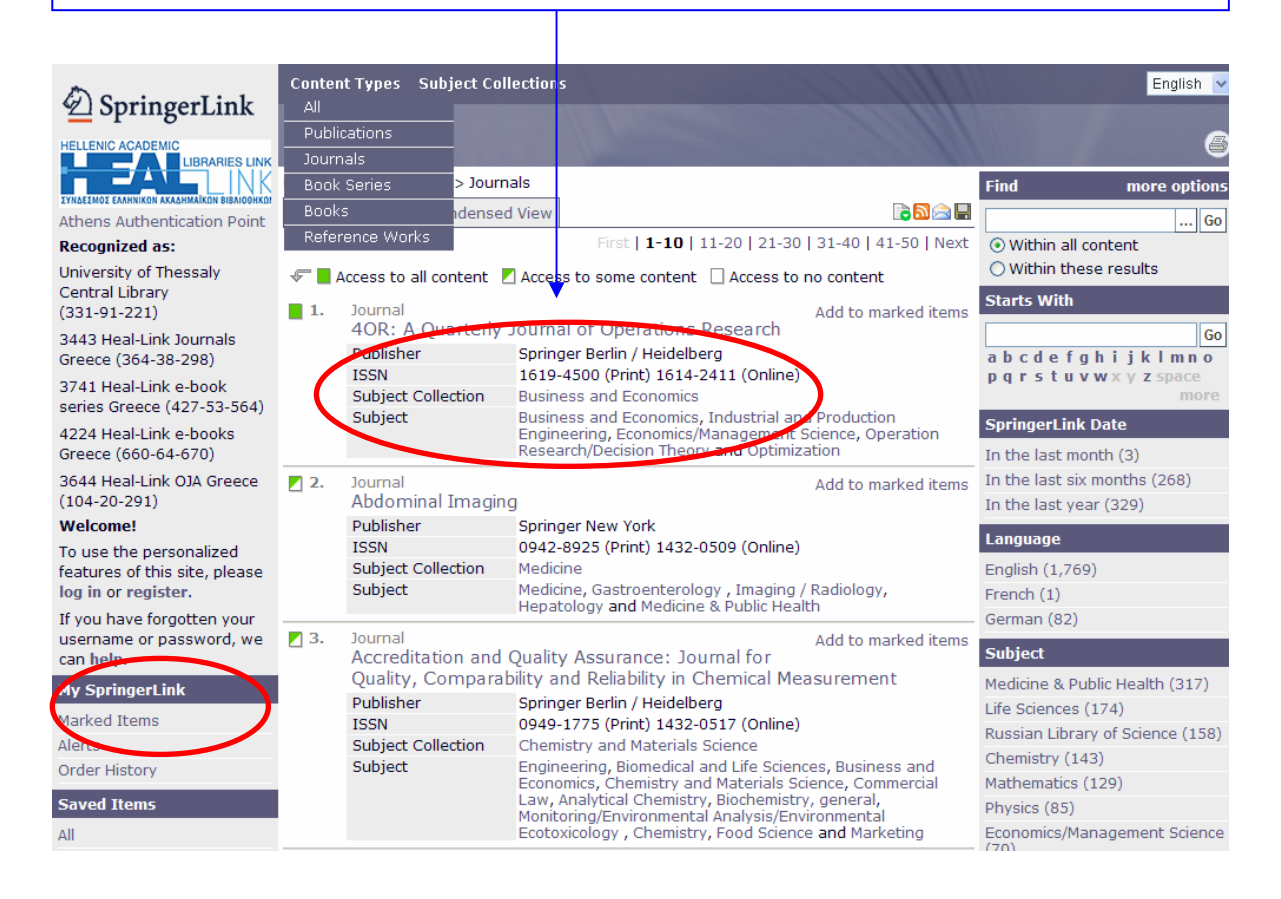

Ο χρήστης μπορεί να:

- τοποθετήσει όποιους τίτλους θέλει σε λίστα (Add to marked items). Η προβολή της λίστας επιλεγμένων τίτλων είναι δυνατή από τον υπερσύνδεσμο (My SpringerLink: Marked items)
- 2. αναζητήσει συγκεκριμένο τίτλο περιοδικού από το μηχανισμό αναζήτησης (Find: within these results),
- 3. πλοηγηθεί στους τίτλους των περιοδικών αλφαβητικά (Starts with)
- 4. προβάλει τίτλους περιοδικών ανά:
  - a. ημερομηνία online δημοσίευσης (**SpringerLink Date**)
  - b. γλώσσα περιεχομένου (Language)
  - c. θεματική κατηγορία, όπου εντάσσονται (Subject)

#### Προβολή περιοδικού και αποθήκευση άρθρων

Η επιλογή ενός τίτλου περιοδικού οδηγεί στην αρχική του σελίδα, όπου περιλαμβάνονται τα βασικές βιβλιογραφικές πληροφορίες, όπως Τίτλος, Εκδότης (**Publisher**), **ISSN**, Θεματική Κατηγορία (**Subject Collection**) στην οποία ανήκει και θέματα που το περιγράφουν (**Subject**).

Ακόμη παρέχεται η δυνατότητα προσθήκης του περιοδικού σε προσωρινή λίστα (**Add to marked items**), αποθήκευσης σε λίστα (**Add to saved items**), ενεργοποίησης υπηρεσίας ειδοποίησης για νέα τεύχη του περιοδικού (**Register for TOC Alerting**) και πληροφορίες για το περιοδικό (**Editorial Board**, **About This Journal**).

![](_page_3_Picture_4.jpeg)

Η επιλογή ενός τεύχους οδηγεί σε λίστα με τα άρθρα που δημοσιεύθηκαν σε αυτό. Από τη λίστα άρθρων είναι δυνατή η επιλογή:

- ενός τίτλου άρθρου, η οποία οδηγεί σε σελίδα με την περίληψή του (Abstract), τις λέξεις-κλειδιά (Keywords) και τη βιβλιογραφία (References). Από τη σελίδα του άρθρου είναι δυνατή η αποθήκευση των βιβλιογραφικών στοιχείων του άρθρου σε μορφή RIS (διαχειρίσιμη από προγράμματα, όπως το EndNote, το ProCite, κ.λπ.) ή .txt,
- ονόματος συγγραφέα, η οποία προβάλλει όλα τα άρθρα του που είναι διαθέσιμα από τον Springer, και
- προβολής του πλήρους κειμένου σε μορφή **PDF** και αποθήκευσής του πατώντας το πλήκτρο
   Save a Copy από την μπάρα εργαλείων του Acrobat Reader.

![](_page_3_Picture_9.jpeg)

Ημερομηνία Δημιουργίας: 17/12/2003

Τελ. Ενημέρωση/ Έλεγχος: 14/06/2007

Οδηγοί Χρήσης -- Βιβλιοθήκη & Κέντρο Πληροφόρησης Πανεπιστημίου Θεσσαλίας

#### Μηχανισμοί αναζήτησης

Προσφέρονται δύο δυνατότητες αναζήτησης:

- Απλή αναζήτηση (Find content by keyword). Ο μηχανισμός διατίθεται από τη αρχική σελίδα της υπηρεσίας. Ο χρήστης μπορεί να εισάγει απευθείας έναν όρο στο μηχανισμό ή να επιλέξει το εικονίδιο ... και να δημιουργήσει ένα ερώτημα με το μηχανισμό Query Builder.
- Σύνθετη αναζήτηση. Ο μηχανισμός προβάλλεται σε νέα σελίδα με την επιλογή more options της αρχικής σελίδας.

![](_page_4_Figure_5.jpeg)

Ο μηχανισμός σύνθετης αναζήτησης (Find content) προσφέρει τη δυνατότητα εισαγωγής λέξεων-κλειδιών σε διαφορετικά πεδία αναζήτησης, όπως Πλήρες κείμενο (All text), τίτλο άρθρου, περιοδικού, βιβλίου (Title), περίληψη (Summary), όνομα συγγραφέα (Author), κ.λπ.

Ακόμα είναι δυνατή ο περιορισμός της αναζήτησης με χρονικά κριτήρια (**Dates**) και η ταξινόμηση των αποτελεσμάτων (**Order by**).

| A                                                                   | Content Types Subject Collections                                |                                                          |  |  |
|---------------------------------------------------------------------|------------------------------------------------------------------|----------------------------------------------------------|--|--|
| <sup>2</sup> SpringerLink                                           | STATISTICS.                                                      |                                                          |  |  |
| HELLENIC ACADEMIC                                                   | Find Content                                                     |                                                          |  |  |
|                                                                     | (i) Please enter terms into one or more of the following fields. |                                                          |  |  |
| Athens Authentication Point                                         | All text                                                         |                                                          |  |  |
| Recognized as:                                                      | Title                                                            | records management                                       |  |  |
| University of Thessaly                                              | Summary                                                          | government                                               |  |  |
| (331-91-221)                                                        | Author                                                           |                                                          |  |  |
| 3443 Heal-Link Journals                                             | Editor                                                           |                                                          |  |  |
| Greece (364-38-298)                                                 | ISSN                                                             |                                                          |  |  |
| 3741 Heal-Link e-book<br>series Greece (427-53-564)                 | ISBN                                                             |                                                          |  |  |
| 4224 Heal-Link e-books                                              | DOI                                                              |                                                          |  |  |
| Greece (660-64-670)                                                 | Dates                                                            | <ul> <li>Entire range of publication dates</li> </ul>    |  |  |
| 3644 Heal-Link OJA Greece<br>(104-20-291)                           |                                                                  | O Publication dates between                              |  |  |
| Welcome!                                                            |                                                                  | and (MM/DD/YYYY)                                         |  |  |
| To use the personalized features of this site, please               | Order by                                                         | <ul> <li>Relevancy</li> </ul>                            |  |  |
|                                                                     |                                                                  | <ul> <li>Publication date (most recent first)</li> </ul> |  |  |
| If you have forgotten your<br>username or password, we<br>can help. | [                                                                | Find                                                     |  |  |

## Προβολή αποτελεσμάτων αναζήτησης

Στη σελίδα προβολής αποτελεσμάτων ο χρήστης μπορεί να:

- διαχειριστεί τη λίστα αποτελεσμάτων, αποθηκεύοντας τη λίστα με όλα τα URLs των άρθρων (εξατομικευμένη υπηρεσία), να ενεργοποιήσει υπηρεσία ενημέρωσης μέσω της τεχνολογίας RSS
   να στείλει με ηλεκτρονικό ταχυδρομείο τη λίστα 
   και να την αποθηκεύσει
   (εξατομικευμένη υπηρεσία).
- τροποποιήσει την αναζήτηση με τη χρήση είτε του απλού μηχανισμού αναζήτησης (Find) και του Query Builder ή του σύνθετου μηχανισμού (more options).
- αποθηκεύσει σε προσωρινή λίστα (Add to marked items) των αποτελεσμάτων που τον ενδιαφέρουν. Από τη σελίδα Marked Items μπορεί να στείλει με ηλεκτρονικό ταχυδρομείο ή να αποθηκεύσει ]] (εξατομικευμένη υπηρεσία) την προσωρινή αυτή λίστα.

![](_page_5_Picture_6.jpeg)

## Οδηγός – βοήθεια

Ο νέος δικτυακός τόπος είναι ακόμη σε ανάπτυξη, οπότε ο πλήρης οδηγός βοήθειας δεν είναι ακόμα ενεργοποιημένος. Ωστόσο στο τέλος κάθε σελίδας υπάρχει υπερσύνδεση προς Απαντήσεις σε Συχνές Ερωτήσεις (Frequently Asked Questions).

## Πρόσθετες υπηρεσίες

Στις πρόσθετες υπηρεσίες του διαθέτη Springer περιλαμβάνονται οι εξατομικευμένες υπηρεσίες (**Register**).

Ο διαθέτης Springer προσφέρει εξατομικευμένες υπηρεσίες ενημέρωσης. Η εγγραφή (**Register**) σε αυτές τις υπηρεσίες παρέχει τη δυνατότητα:

- Επιλογής περιοδικών και άρθρων ως "Αγαπημένων" (Favorites).
- Διαχείρισης ιστορικού αναζητήσεων (View History). Η δυνατότητα αυτή είναι ακόμα σε ανάπτυξη.
- Ενημέρωσης μέσω ηλεκτρονικού ταχυδρομείου (Alerts) για τα περιεχόμενα νέων τευχών επιλεγμένων περιοδικών (ToC Alerting), και για νέο περιεχόμενο που καλύπτει κριτήρια αποθηκευμένων αναζητήσεων (Keyword Alerts).
- Αποθήκευσης ἀρθρων ή αποτελέσματα αναζητήσεων (Saved Items)